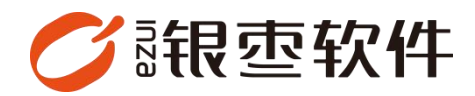

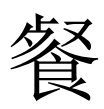

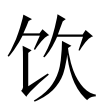

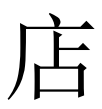

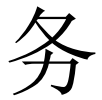

# App

## 操作手册 V1.0

重庆银枣信息技术有限公司 运营部 023-63800610 2025/04/28

| 重庆银枣信            | 息技术有限公司    | . 1 |
|------------------|------------|-----|
| 一、工 <sup>,</sup> | 作台         | . 5 |
| 1,               | 选择店铺(切换店铺) | . 5 |
| 2,               | 收银         | . 5 |
| 3、               | 退款         | . 6 |
| 4.               | 찌뮥         | . 7 |
| 5、               | 快捷建档       | . 7 |
| 6,               | 商品创建       | . 8 |
| 7、               | 商品编辑       | . 8 |
| 8,               | 商品调价       | . 9 |
| 9、               | 收货单        | . 9 |
| 10-              | 、退货单       | 10  |
| 11-              | 、要货流程      | 10  |
| 12-              | 、要货差异单     | 12  |
| 13               | 、调拨单       | 13  |
| 14               | 、调拨收货单     | 13  |
| 15               | 、调拨差异单     | 14  |
| 16               | 、库存盘点单     | 14  |
| 17               | 、会员列表      | 15  |
| 18               | 、创建会员      | 16  |
| 19               | 、员工管理      | 16  |
| 20               | 、创建账号      | 17  |
| 二、报              | 表          | 17  |
| 1,               | 营业分析       | 18  |

## 目录

|    | 2,  | 毛利分析1              | .8 |
|----|-----|--------------------|----|
|    | 3,  | 门店分析1              | .9 |
|    | 4,  | 单笔分析1              | .9 |
|    | 5,  | 商品排行2              | 0  |
|    | 6,  | 类别销售2              | 0  |
|    | 7、  | 联营销售查询2            | 1  |
|    | 8,  | 库存查询2              | 1  |
|    | 9,  | 收银对账2              | 2  |
|    | 10, | 交易明细查询2            | 2  |
|    | 11, | 会员分析2              | 3  |
| 三, | 退出  | 1登录(切换账号) <b>2</b> | 3  |

在餐饮管理系统后台首页下载【店务管理 app】。

| 最近体制             |                     |                  |           |       |                   |       |                     |                     | 王机森城         |      |
|------------------|---------------------|------------------|-----------|-------|-------------------|-------|---------------------|---------------------|--------------|------|
| 의원생활했고 의원        | 终端广告管理 POS登记        | 会页列表             | 收款方式      | 置后的道  | 商品档案              | 账号管理  | 压铺上采管               | Ξ.                  |              |      |
| 后台消息             |                     |                  |           |       |                   | 下载中心  |                     |                     |              |      |
| 8<br>将力準项        | (金) 0<br>(生日推羅)     | <b>0</b><br>度存预器 |           | 教習    |                   | 素饮法報版 | Windows打 」<br>印工具 7 | 古务管理- 叫号<br>APP APF | 系统- 正報收銀     | 端 正学 |
| 0<br>过期商品        |                     |                  |           |       |                   | da    |                     |                     | an da        |      |
| 今天 許天 :          | 本月 (2回小坊一店)<br>(E和) |                  | 安付        |       | 会员                |       | /                   |                     | 626 <b>6</b> |      |
| $\frown$         |                     |                  |           | -     |                   |       |                     |                     | 04450        |      |
|                  | 4<br>交履笔数           |                  | 93<br>春節約 |       |                   |       |                     | 0 新潮会员              |              |      |
| 373<br>#1298 (元) | <b>373</b><br>Pos全额 |                  | 0<br>光道金額 | #185  | <b>)</b><br>(蜀(个) |       |                     |                     |              |      |
| Pos金额: 373       | 0<br>退用金額           |                  | 0<br>注学金额 | 来增会员数 | 0                 |       |                     | 0<br>会员消费           |              |      |
| (\$373           |                     |                  |           |       |                   |       |                     |                     |              |      |

登录店务管理 app

后台创建的账号即登录账号,使用手机号进行登录。同时查看有没有给予这个账 号店务管理的权限,如果没有权限,就只能登录,不能使用里面的功能。

| 1년 21 | ・敗復            | 的難得       |                                                                                                    |         |             |        |                     | 0 💷       | 输入菜单      | 💿 w@rZ.#4% |
|-------|----------------|-----------|----------------------------------------------------------------------------------------------------|---------|-------------|--------|---------------------|-----------|-----------|------------|
|       | ه ۱            | 16月管理 C × |                                                                                                    |         |             |        |                     |           |           |            |
| 4     | 18.22<br>18.22 | 1) BRIR   |                                                                                                    |         |             |        |                     | 秋春:全部~ 账号 | ~   请输入账号 | Q 接索 7 不   |
|       | 序号             | 账号 💠      | 姓名 🗘                                                                                                    | 手机号 🗘   | 角色 🗘        | 秋窓 🗘   | 创建时间 ≑              |           |           |            |
|       | 1              | 赵         | 赵                                                                                                    | 1813765 | 系统管理员       | 激活     | 2025-04-23 17:13:27 |           |           |            |
|       | 2              | 153817    | w                                                                                                    | 1538177 | 系统管理员       | 激活     | 2025-04-23 10:56:36 |           |           |            |
|       | 3              | 132485    | 体验者                                                                                                    | 1324850 | 系统管理员       | 激活     | 2025-04-08 09:04:06 |           |           |            |
|       | 4              | 188242    | 体验者                                                                                                    | 1882427 | 系统管理员       | 激活     | 2025-03-31 12:03:18 |           |           |            |
|       | 5              | 199888    | 体验者                                                                                                    | 1998888 | 系统管理员       | 激活     | 2025-03-21 17:38:50 |           |           |            |
|       | 6              | 136750    | 青青                                                                                                    | 1367506 | 系统管理员       | 激活     | 2025-03-21 15:22:33 |           |           |            |
|       | 7              | 130559    | 体验者                                                                                                    | 1305591 | 系统管理员       | 激活     | 2025-03-19 13:41:14 |           |           |            |
|       | 8              | 188313    | 体验者                                                                                                    | 1883137 | 系统管理员       | 2015   | 2025-03-17 18:35:41 |           |           |            |
|       | 9              | 130118    | 体验者                                                                                                    | 1301180 | 系统管理员       | 20.55  | 2025-03-17 18:35:20 |           |           |            |
|       | 10             | 186813    | 李超                                                                                                    | 1868131 | 系统管理员       | 2015   | 2025-03-12 14:34:24 |           |           |            |
|       | 11             | 158023    | sung                                                                                                    | 1580232 | 系统管理员       | 2015   | 2025-03-10 14:36:39 |           |           |            |
|       | 12             | 182250    | xd                                                                                                    | 1822509 | 系统管理员       | 2018   | 2025-02-10 10:57:44 |           |           |            |
|       | 13             | 182250    | ad be                                                                                                    | 1822505 | 财务          | 激活     | 2025-01-17 14:03:49 |           |           |            |
|       | 14             | 165444    | 港会展                                                                                                    | 1654444 | 系统管理员       | 激活     | 2025-01-17 13:47:44 |           |           |            |
|       | 15             | 189666    | -5                                                                                                    | 1886666 | 系统管理员       | 激活     | 2025-01-16 16:17:43 |           |           |            |
|       | 16             | 145666    | 泡试账号1                                                                                                    | 1456666 | 系统管理员       | 激活     | 2025-01-16 10:22:57 |           |           |            |
|       | 17             | 199999    | 体验者12                                                                                                    | 1999995 | 系统管理员       | 2015   | 2025-01-15 10:46:14 |           |           |            |
|       | 18             | 153777    | 体验表11                                                                                                    | 1537777 | 系统管理员       | 2025   | 2025-01-15 10:21:33 |           |           |            |
|       | 19             | 体验者;      | 体验费7                                                                                                    | 1889995 | 系统管理员       | 20.5   | 2024-12-13 15:53:07 |           |           |            |
|       | 20             | 体验者       | 体验数                                                                                                    | 1768888 | 系统管理员       | 2015   | 2024-11-29 17:14:08 |           |           |            |
|       | 21             | (830-81)  | 体验数6                                                                                                    | 1778885 | 影体管理员       | 2015   | 2024-11-27 18:47:48 |           |           |            |
|       | 22             | 体验者/      | 体验者4                                                                                                    | 1567777 | 系统管理员       | 2015   | 2024-11-27 16:18:20 |           |           |            |
|       | 23             | (230-81)  | 体验数5                                                                                                    | 1665555 | 系统管理员       | 2015   | 2024-11-26 12:37:34 |           |           |            |
|       | 24             | (230-82)  | 体验者3                                                                                                    | 133333  | 系统管理员       | 2015   | 2024-11-25 11:57:16 |           |           |            |
|       | 25             | 187888    | will be a second second | 1828885 | 家的管理局       | 10012  | 2024-11-19 10:42:32 |           |           |            |
|       | 26             | 187888    | 8                                                                                                    | 1828885 | 家的管理局       | 10012  | 2024-11-18 11-50-54 |           |           |            |
|       | 27             | (4198)    | 11                                                                                                    | 1778885 | 家族常理思       | 100125 | 2024-10-28 18-29-50 |           |           |            |
|       | 28             | 8:5       | 8×                                                                                                    | 176232* | 変換管理用       | 3015   | 2024-10-22 16:32:14 |           |           |            |
|       | 20             | <b>宗術</b> | 15209201660                                                                                                    | 1520920 | W ICHINE    | 30.16  | 2024 10 27 10 12 28 |           |           |            |
|       | 20             | /#Rode1   | 1221-0201000                                                                                                    | 1002000 | のないたまたの     | 101/14 | 2024-01-02 12-62-18 |           |           |            |
|       | 31             |           | 999-332 998 I                                                                                                    | 1660300 | 2000 E 4254 | 26/49  | 2022 12 21 14 20 40 |           |           |            |

## 1. 工作台

## 1.1. 选择店铺(切换店铺)

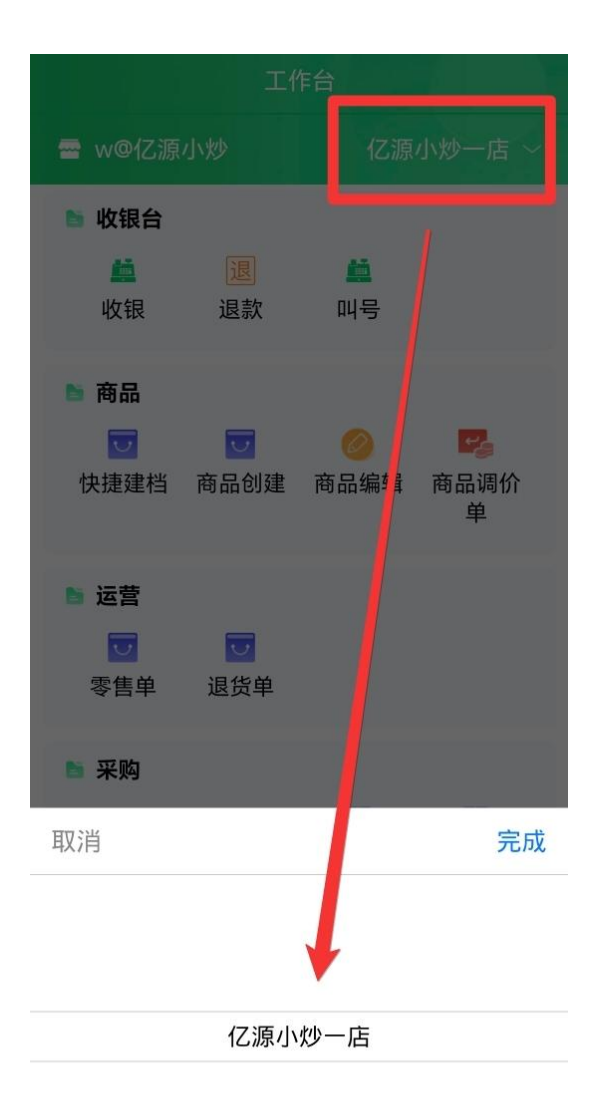

#### 1.2. 收银

点击收银台下的收银可以进行收银,可以进行商品扫码,可以点击商品手动找到 这个商品,也可以直接输入条码,添加完商品以后进行结算。

| く 收银台 🚼  | 结算                                             | 8  | く 收                                                            | 银台                     | 8 |
|----------|------------------------------------------------|----|----------------------------------------------------------------|------------------------|---|
|          | 亲爱的顾客, 会费<br>¥2<br>共1件商品<br>订单金额:¥2<br>优惠金额:¥0 |    | <b>收</b> 割<br>订单号: N063925<br>订单金额: ¥2<br>优惠金额: ¥0<br>实收金额: ¥2 | R成功<br>042517320400001 | ſ |
|          | ● 会员余额                                         |    | 预收:¥2 找:                                                       | 零: ¥0                  |   |
|          | ● 会员积分                                         |    | 扫描下方二维                                                         | 码获取电子小票                |   |
| 请扫描商品条码  | 🔵 扫码收款                                         |    |                                                                |                        |   |
|          | <b>③</b> 现金                                    |    | - 386                                                          | <u> 7 E G 3 E</u>      |   |
|          | 5 瑞尔                                           |    |                                                                |                        |   |
|          | O POS                                          |    |                                                                | 14.44                  |   |
| 商品 请输入条码 |                                                |    | 商品 词输入条码                                                       |                        |   |
| ¥0 结算0件  | 改价 抹零                                          | 备注 | ¥O                                                             | 结算0件                   |   |

1.3. 退款

点击退款,可以按单退款,可单品退货,也可以直接扫码需要退款的商品。

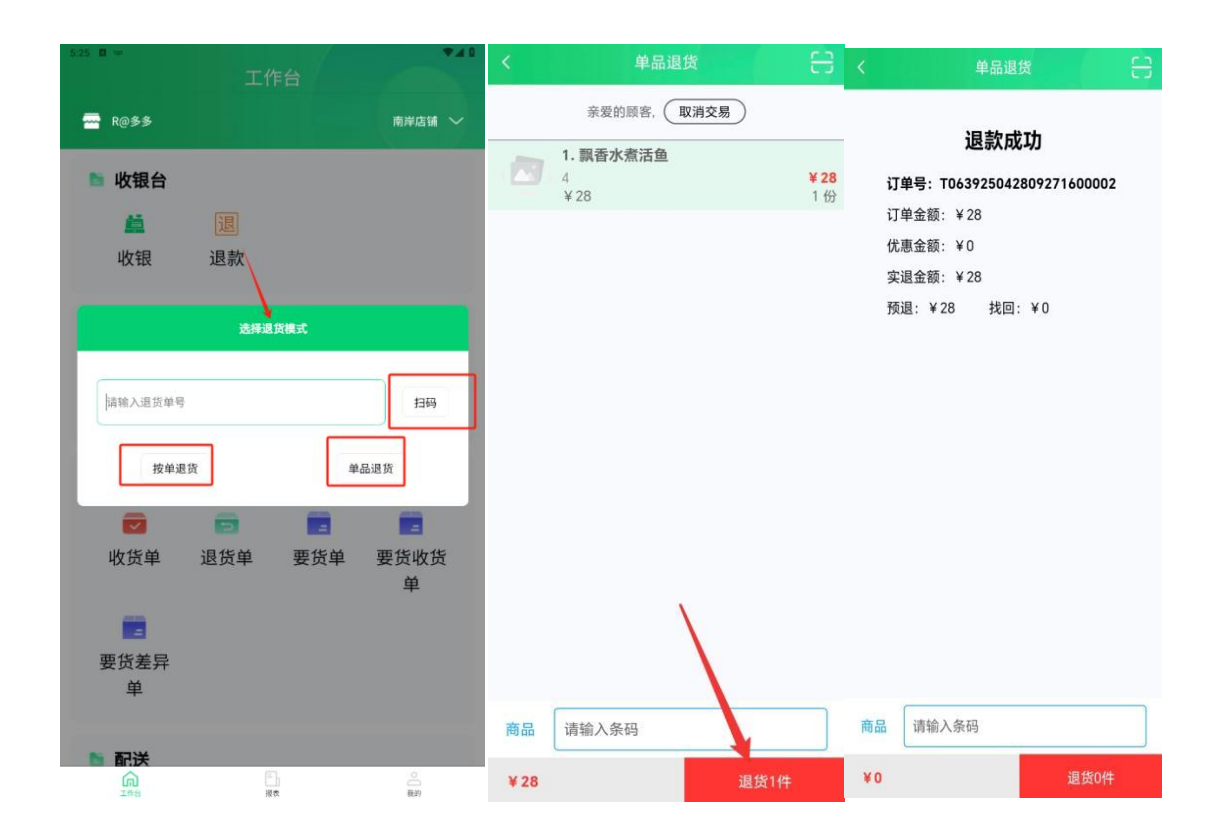

### 1.4. 叫号

制作中 (126) 待取餐 (0) 制作中 (125) 待取餐 (1) A1 A111 A12 A1 A11 没有更多数据了 A12 A13 语音叫 A13 A14 A14 A14 A14 A15 A15 A15 A16 A16 A17 A17 A18 Δ18 Δ19

订单生成后系统自动排号,制作屏显示当前号码。制作完成后点击'语音叫号', 订单转入待取餐列表。

## 1.5. 快捷建档

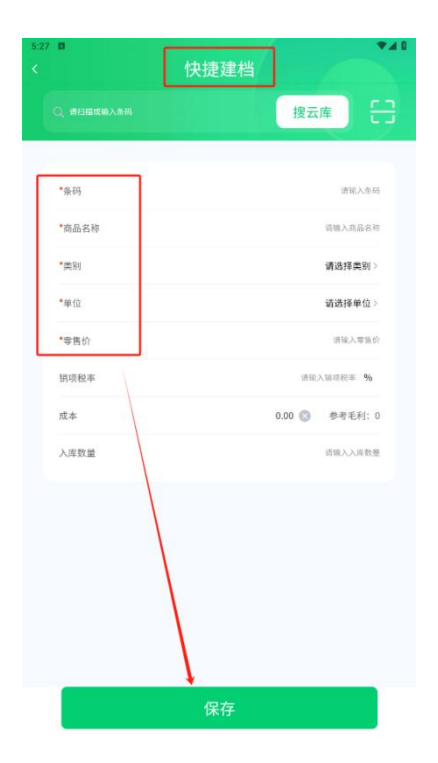

## 1.6. 商品创建

带星号的数据是必填项,填完以后点击保存即可。

|                  | 商品               |
|------------------|------------------|
| Q яниналена '±л' | 捜云库              |
|                  |                  |
| *货号              | 请输入货币 生成         |
| *自编码             | 语输入自编码 <b>生成</b> |
| •品名              | 请输入品名            |
| 節称               | 请输入简易            |
| 现格               | 请输入规模            |
| *助记码             | 请输入励记码 生成        |
| •类别              | 请选择类别》           |
| 进货价              | 请输入进货价           |
| 最低售价             | 请输入最低售价          |
| *零售价             | 请输入零售价           |
| 11               | 请输入              |
| 测试               | 语输入              |
| 进项税率             | 请输入进项税率 %        |
|                  |                  |

### 1.7. 商品编辑

点击商品编辑,找到需要修改的商品,修改后点击保存即可。

| 5:32 🖬    |     |                          | ₩40                 |
|-----------|-----|--------------------------|---------------------|
|           |     | 商品编辑                     |                     |
| Q 编输入统号/a |     | 2                        | it Co               |
| 全部分类      | 全部  |                          |                     |
| 水果        |     | 科罗拉                      | >                   |
| 服装        |     | 22                       | + 3.00              |
| 酒水饮料      |     | <b>百威啤酒</b><br>21        | ><br>¥ 2.50         |
| 零食        |     | 中国可任                     |                     |
| 手机        |     | 20                       | ¥ 2.00              |
| 牛奶        |     | 红牛                       |                     |
| 默认分类      | =   | <sup>19</sup> 点击这<br>跳到商 | ¥2.50<br>个即可<br>品编辑 |
| 饮料        |     | football 界面              | ¥ 15.00             |
| 白酒        |     |                          |                     |
|           | 1.0 | tennis ball              | >                   |
| 冻货        |     | 17                       | ¥13.00              |

点击新增,选择生效日期进行下一步,选择需要调价的商品,保存单据,点击调 价输入需要调成多少价格(零售价),填完之后提交调价单,确认无语后审核即 可调价成功。

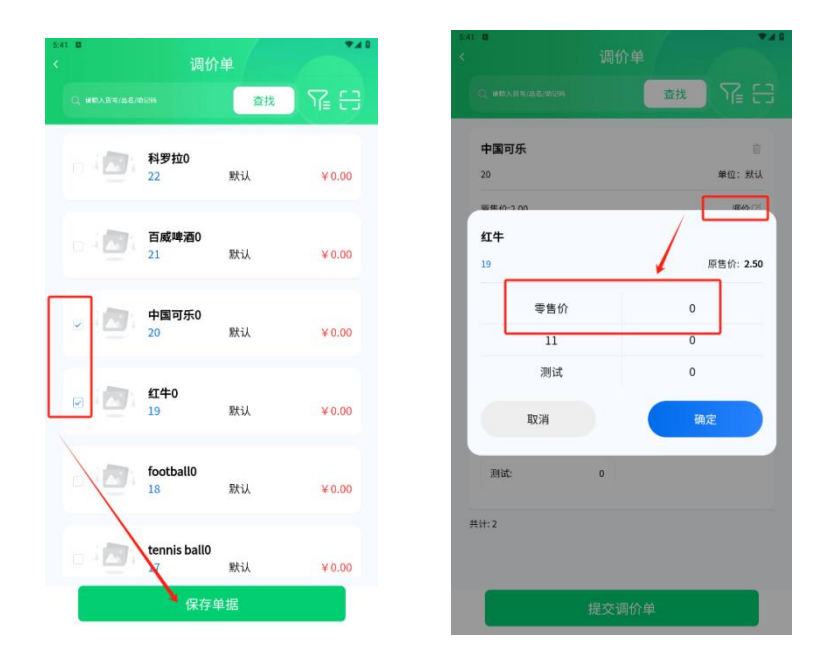

#### 1.9. 收货单

点击新增,选择供应商和订货单号进行下一步,确认无误后保存单据然后审核。

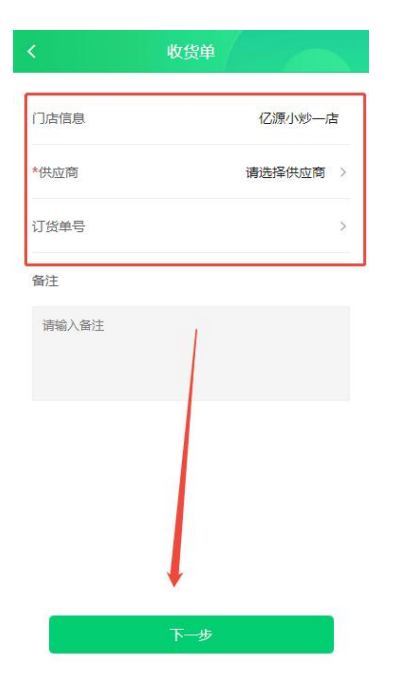

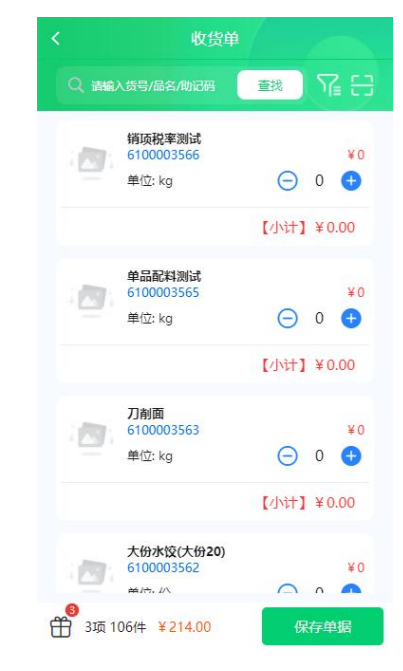

点击新增,选择收货单号和供应商进行下一步,确认无误后保存单据然后审核。 (引用订货单不能更改供应商)

| <     | 退货单            |
|-------|----------------|
| 门店信息  | 亿源小炒一店         |
| 收货单号  | CGSH20250006 > |
| 供应商   | 好多多供应商 >       |
| 备注    |                |
| 请输入备注 |                |
|       |                |
|       |                |
|       |                |
|       | Ļ              |
|       | 下一步            |

#### 1.11. 要货流程

要货单流程:首先是创建一个要货单,创建好了审核之后,发货门店创建一个要 货出库单,出库之后,再返回到要货门店,进行要货收货。要货流程结束。

第一步,创建一个要货单,选择要货门店和发货门店进行下一步,选择需要的商品,确认无误后保存审核。

| 28 🗖  | 要货单 |      |
|-------|-----|------|
| 要货门店  |     | 南岸店铺 |
| 引用单号  |     | >    |
| *发货门店 |     | ~    |
| 备注    |     |      |
| 请输入备注 |     |      |
|       |     |      |
|       |     |      |
|       |     |      |
|       |     |      |
|       |     |      |
|       |     |      |
|       |     |      |
|       |     |      |
|       |     |      |
|       |     |      |

第二步,切换到发货门店,选择要货出库单,点击新增,选择引用单号,点击下 一步,确认无误后点击保存单据,然后审核。

第三步,切换到要货门店,点击要货收货单,此时产生了一条单据,确认无误后 点击保存审核即可。要货流程结束。

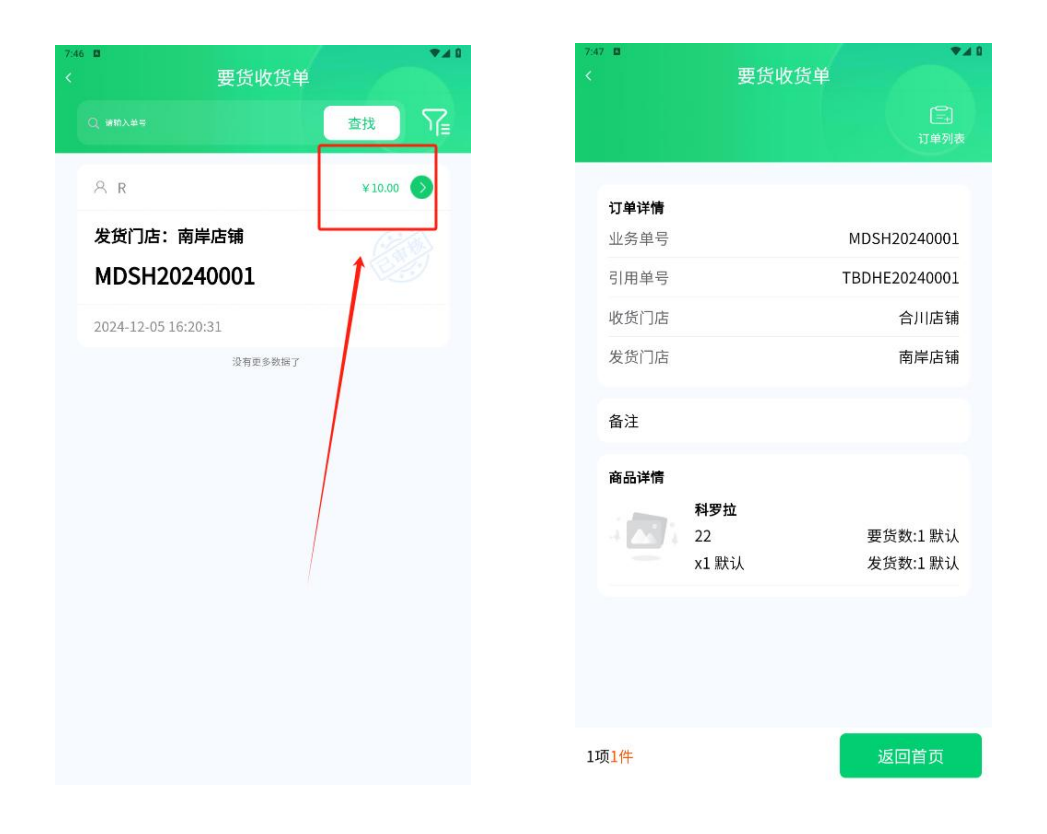

#### 1.12.要货差异单

如果要货与实际收货不符会产生一个差异单,确认无误后保存审核。

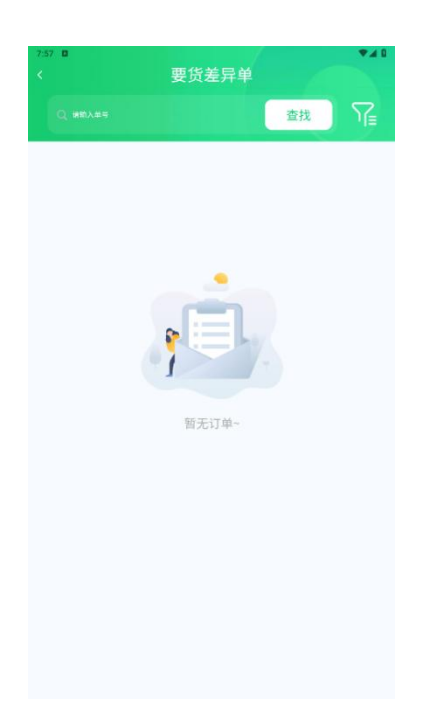

点击新增,确定好收货门店和发货门店点击下一步,选择需要调出的商品后保存 审核即可。

| 6:52 D | 调拨单 | • • • |
|--------|-----|-------|
| 引用单号   |     | >     |
| *发货门店  |     | 南岸店領〜 |
| *收货门店  |     | 合川店第〜 |
| 备注     |     |       |
| 请输入备注  |     |       |
|        |     |       |
|        |     |       |
|        |     |       |
|        |     |       |
|        |     |       |
|        |     |       |
|        |     |       |
|        |     |       |
|        |     |       |
|        |     |       |
| _      |     |       |
|        | 下一步 |       |
|        |     |       |

## 1.14. 调拨收货单

此时需要切换到需要收货的门店,打开调拨收货单,点击收货,确认无误后保存 审核单据。

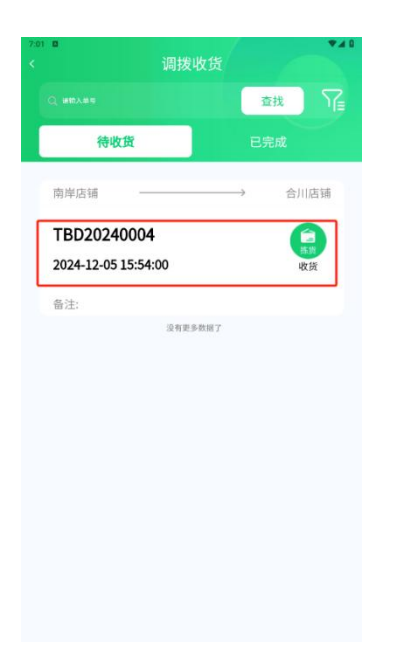

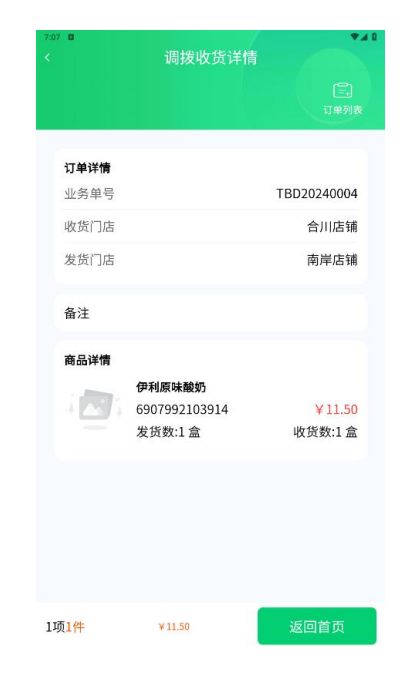

1.15. 调拨差异单

如果调货与实际收货不符会产生一个差异单,确认无误后保存审核。

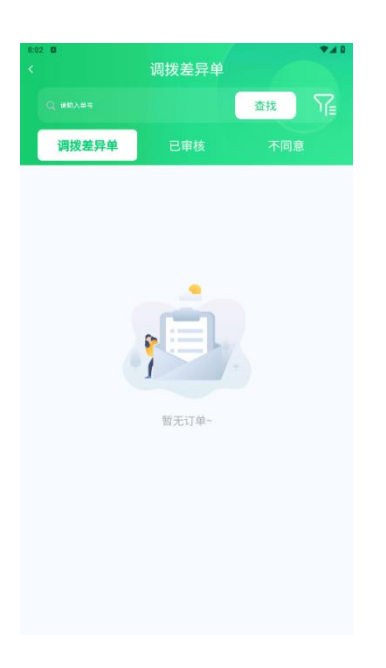

#### 1.16. 库存盘点单

后台创建了盘点任务,可以在这里创建盘点单,点击新增,确认无误后进行下一步,输入盘点的数量,点击保存单据以后,需要在后台的盘点任务进行审核。

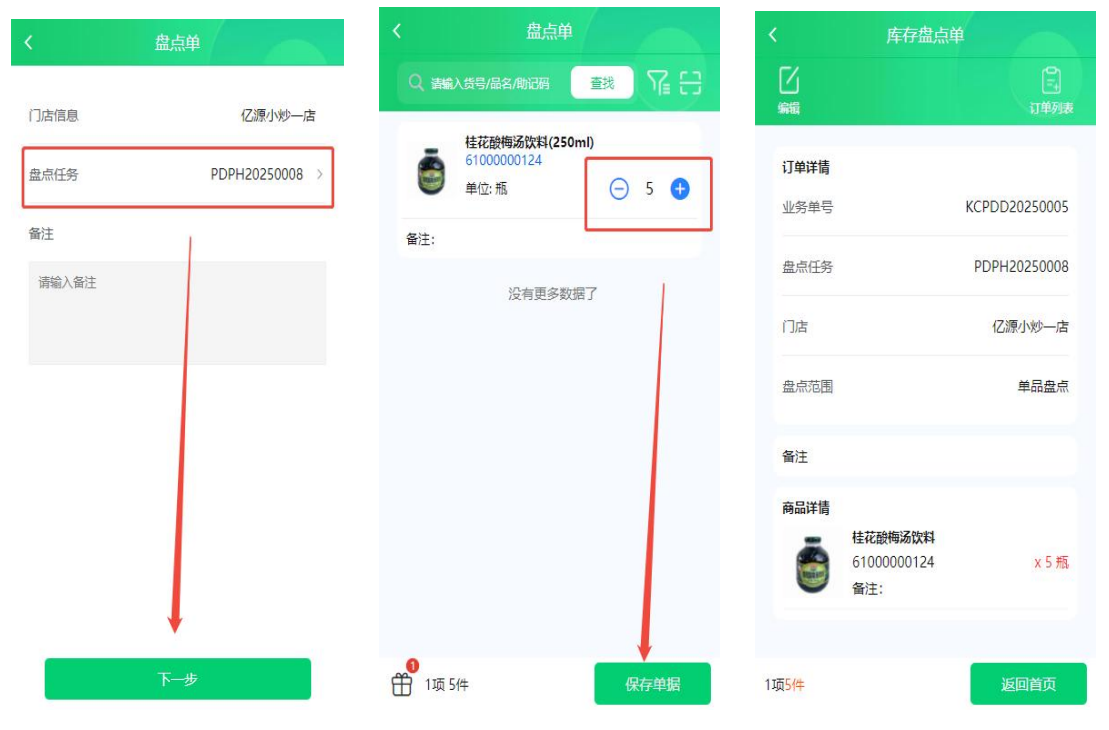

| ं भ              | 見空 数智餐饮                                          |                      |            |           |          |               |      |                    |                 |           |     |     |  | 0 | 请输入菜单 |  |
|------------------|--------------------------------------------------|----------------------|------------|-----------|----------|---------------|------|--------------------|-----------------|-----------|-----|-----|--|---|-------|--|
| 前品               |                                                  | × 库存查询 × 待           | 力哪項 × 库    | 存盘点单 ×    | <u> </u> | < 盘亏出库!       | ¥× ≞ | 点报表 ×              | <u> 盘点任务-</u> 编 | u c×      |     |     |  |   |       |  |
| 國                | <ul> <li>查生成委員長月年</li> <li>* 业务单号 POP</li> </ul> | ■单核 母打印<br>H20250008 | *号出        | (18) (Z   | 源小炒一店    |               |      | 盘点范围               | 華品園点            |           | 盘示信 | 億 - |  |   |       |  |
| 臒<br>采配          | 多人盘点 是<br>申请人 w                                  | 曲                    | 書时间 2025-0 | 商品状态 正    | ×        | 审结            | έλ - | 衛注                 | 请输入备注           | 时间 -      | F   |     |  |   |       |  |
| -                | ****                                             | 82                   | 1816       | si dud-ta | ******   | as (1930) [7] | 00/0 | #44%               | 20-0-05         | DE ANIT   | P   |     |  |   |       |  |
| AL17             | 1 61000000124                                    | 4花酸梅汤饮料              | 250ml      | 26204-12  | 0        | 0             | 9400 | Sal her star for O | 100 - 5 10 AR   | (1) 1673± |     |     |  |   |       |  |
| <b>(2)</b><br>会员 |                                                  |                      |            |           |          |               |      |                    |                 |           |     |     |  |   |       |  |
| aú<br>营销         |                                                  |                      |            |           |          |               |      |                    |                 |           |     |     |  |   |       |  |
| 53               |                                                  |                      |            |           |          |               |      |                    |                 |           |     |     |  |   |       |  |
| 电商               |                                                  |                      |            |           |          |               |      |                    |                 |           |     |     |  |   |       |  |
| 0<br>NS          |                                                  |                      |            |           |          |               |      |                    |                 |           |     |     |  |   |       |  |
| 0<br>1211        |                                                  |                      |            |           |          |               |      |                    |                 |           |     |     |  |   |       |  |
|                  |                                                  |                      |            |           |          |               |      |                    |                 |           |     |     |  |   |       |  |
| 应用               |                                                  |                      |            |           |          |               |      |                    |                 |           |     |     |  |   |       |  |
|                  |                                                  |                      |            |           |          |               |      |                    |                 |           |     |     |  |   |       |  |
|                  |                                                  |                      |            |           |          |               |      |                    |                 |           |     |     |  |   |       |  |
|                  |                                                  |                      |            |           |          |               |      |                    |                 |           |     |     |  |   |       |  |
|                  |                                                  |                      |            |           |          |               |      |                    |                 |           |     |     |  |   |       |  |
|                  |                                                  |                      |            |           |          |               |      |                    |                 |           |     |     |  |   |       |  |
|                  |                                                  |                      |            |           |          |               |      |                    |                 |           |     |     |  |   |       |  |

## 1.17.会员列表

查看门店所有会员,可查看本周和本月新会员。

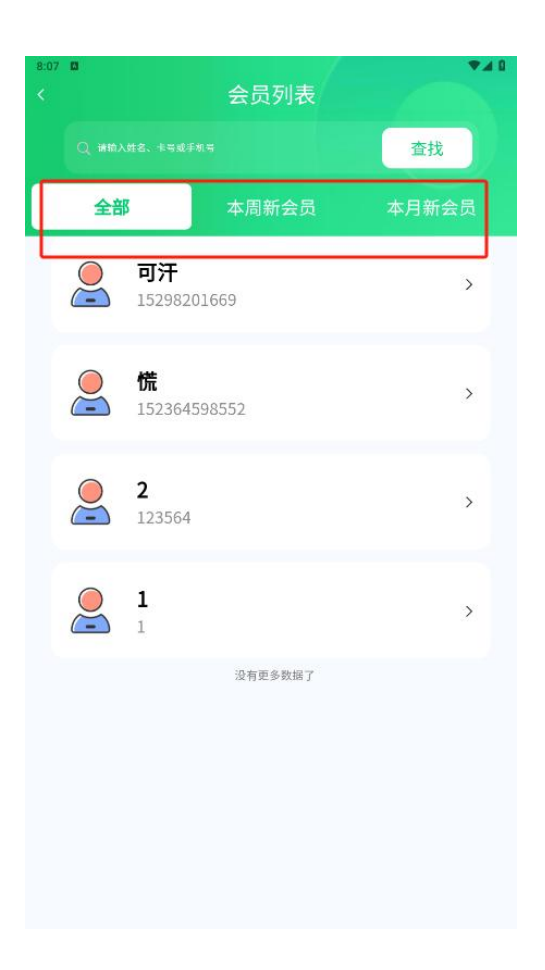

输入卡号,姓名手机号等保存即可。

| :08 🗖 | 创建会员 | *41               |
|-------|------|-------------------|
| -     |      |                   |
| 卡号    |      | 请输入中号             |
| *会员等级 |      | 测试会员》             |
| *姓名   |      | 团输入处 <sub>名</sub> |
| *手机号  |      | 语输入手机号            |
| 性別    |      | 男〉                |
| 生日    |      | 2024-12-03        |
|       |      |                   |
|       |      |                   |

## 1.19.员工管理

修改账号资料,修改后保存即可。

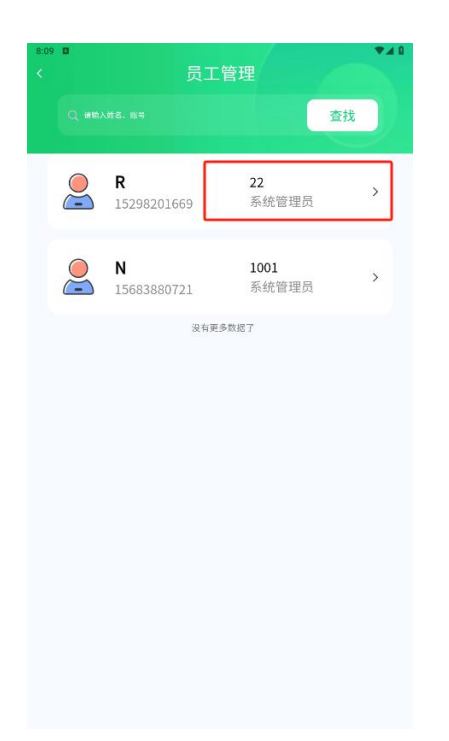

|      | 修改则       | <del>(</del> 号 |
|------|-----------|----------------|
| *165 |           | 22             |
| *手机号 |           | 15298201669    |
| 密码   |           | 古输入登录密码,不修改结器  |
| *姓名  |           | R              |
| *()ø | 南岸店铺 合川店铺 |                |
| *角色  |           | 系统管理员          |
| *状态  |           | 激活             |
|      |           |                |
|      |           |                |

1.20.创建账号

创建新账号,输入内容保存即可。

|       | 修改账号 |          |
|-------|------|----------|
| *KR3  |      | 国际人识号    |
| *手机号  |      | 法输入手术马   |
| *密码   |      | 证输入管理    |
| *姓名   |      | (四)输入处 8 |
| *C)/5 |      | 3        |
| "角色   |      | 请选择角色 >  |
| *状态   |      | 激活 >     |
|       |      |          |
|       | Ļ    |          |

## 2. 报表

查看今日交易统计,可以看到今天交易笔数,实时账本等。点击统计可看到支付 和退款。

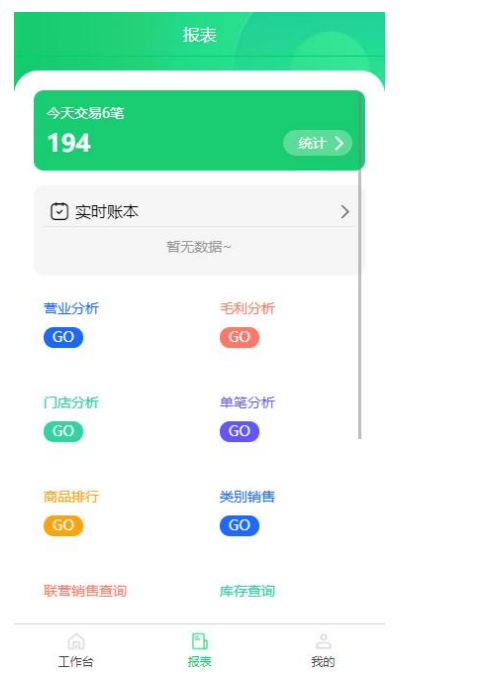

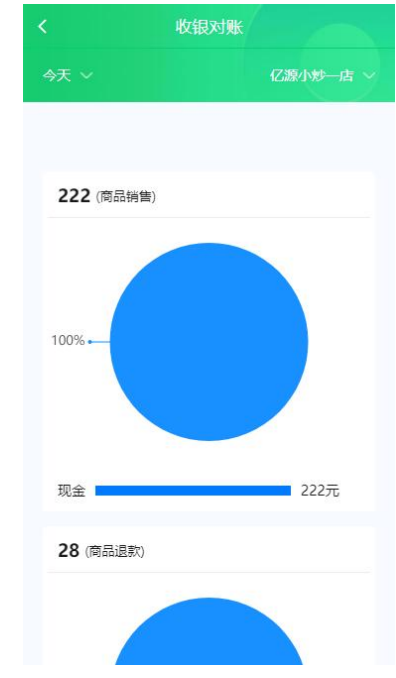

## 2.1. 营业分析

查看门店的一个总的详细营业状况,可以筛选日期和店铺

|     |        | 营       | 业分析     |        |      |      |
|-----|--------|---------|---------|--------|------|------|
| 今天、 | /      |         |         | 4Z     | 源小炒  | 一店   |
|     | 2      | 025-4-2 | 8 ~ 202 | 5-4-28 |      |      |
| 类型  | 实收到    | 额       | pos金额   |        | 销售金额 |      |
|     | 退货到    | 全额      | 充值的     | 全额     |      |      |
|     |        |         |         |        |      |      |
| 95  |        |         |         |        |      |      |
| 6   |        |         |         |        |      |      |
| 57  |        |         |         |        |      |      |
| 38  |        |         |         |        |      |      |
| 19  |        |         |         |        |      |      |
| 0 0 | 0      | Q       | 0       | 0      | 0    | 0    |
| 0:0 | 0 1:00 | 2:00    | 3:00    | 4:00   | 5:00 | 6:00 |
|     |        | -       | 实收金额    | 页      |      |      |
| 注:  | 点击>可!  | 以报表穿过   | 秀       |        |      |      |
| 实业  | 女金额    | P       | os金额    |        | 销售金  | 额    |
| 1   | 94     | 1       | 94>     |        | 22   | 2    |
| 退金  | 告金额    | 充       | 值金额     |        |      |      |
| 1   | DQ     |         | 01      |        |      |      |

## 2.2. 毛利分析

分析商品销售的毛利。

| \$ <del>7</del> | ₹ ~  |          |                |           | ſZ                    | 源小炒  | 一店   |
|-----------------|------|----------|----------------|-----------|-----------------------|------|------|
|                 |      | 20       | )25-4-2        | 8 ~ 202   | 5- <mark>4</mark> -28 |      |      |
|                 |      | (<br>151 | <b>0</b><br>利润 |           | <b>0%</b><br>毛利率      |      |      |
|                 |      |          |                |           |                       |      |      |
| ŧ               | 利润 0 |          |                |           |                       |      |      |
| 0               |      |          |                |           |                       |      |      |
| 8               |      |          |                |           |                       |      |      |
| 6               |      |          |                |           |                       |      |      |
| 4               |      |          |                |           |                       |      |      |
| 2               |      |          |                |           |                       |      |      |
| 0               | 0    | 0        | 0              | 0         | 0                     | 0    | 0    |
|                 | 0.00 | 1.00     | 2.00           | 5.00      | 4.00                  | 5.00 | 0.00 |
|                 |      |          |                | -01 9/1-9 |                       |      |      |

## 2.3. 门店分析

查看各个门店的总的销售情况。

|                     | 10               | 占分析              |                |
|---------------------|------------------|------------------|----------------|
|                     |                  |                  |                |
|                     | 2025-4-28        | 8 ~ 2025-4-28    |                |
| <b>194</b><br>pos金额 | <b>5</b><br>销售笔数 | <b>44</b><br>客单价 | <b>0</b><br>毛利 |
| 200                 | 194              |                  |                |
| 160                 |                  |                  |                |
| 120                 |                  |                  |                |
| 80                  |                  |                  |                |
| 40                  |                  |                  |                |
| 0 亿源                | 小炒一店 亿           | 0<br>滴小妙二店       | 0<br>感意大妙      |
| 12//20              |                  | oos金额            | MAT2-2 412     |
| 注: 点击               | >可以报表穿透          |                  |                |
| 亿源小炒                | 一店               |                  | $\sim$         |
| 亿源小炒                | 二店               |                  | ~              |
|                     |                  |                  |                |

## 2.4. 单笔分析

按区间来统计销售情况。

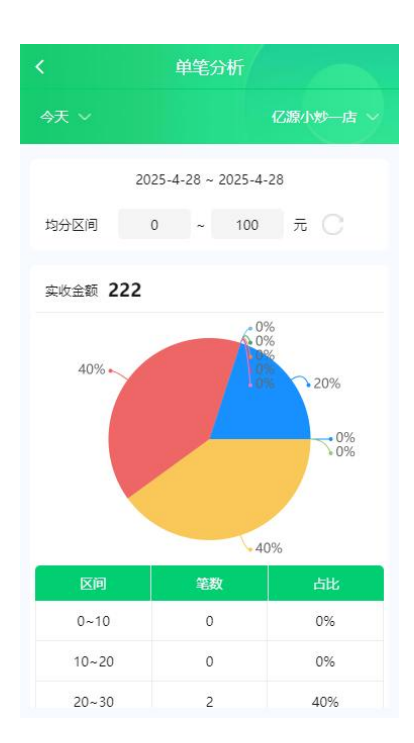

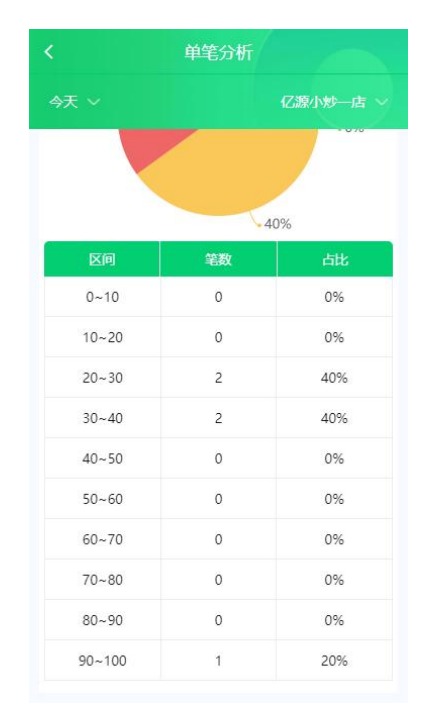

| 3 |        | 数量               |    |    |
|---|--------|------------------|----|----|
|   | 商品     | 占比               | 数量 | 库存 |
| 1 | 销项税率测试 | <mark>41%</mark> | 1  | 0  |
| 2 | 飘香水煮活鱼 | 25%              | 2  | 0  |
| 3 | 干锅鱿鱼虾  | 14%              | 1  | 0  |
| 4 | 无码商品   | 13%              | 1  | 0  |
| 5 | 餐位费    | 3%               | 3  | 0  |
|   | 餐位费    | 3%               | 3  | 0  |

按金额或者是数量来统计销售,销售金额或数量越大的排前面。

|   | 商品     | 占比  | 数量 | 库存 |
|---|--------|-----|----|----|
| 1 | 餐位费    | 38% | 3  | 0  |
| 2 | 飘香水煮活鱼 | 25% | 2  | 0  |
| 3 | 无码商品   | 13% | 1  | 0  |
| 4 | 铜项税率测试 | 13% | 1  | 0  |
| 5 | 干锅鱿鱼虾  | 13% | 1  | 0  |
|   |        |     |    |    |

## 2.6. 类别销售

按商品的分来来统计销售情况。

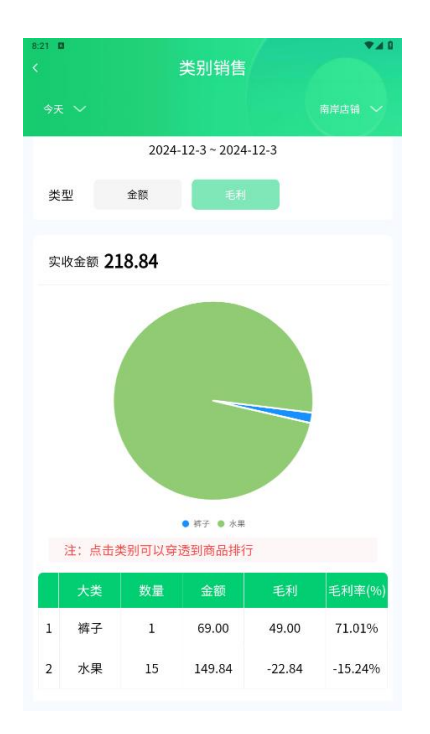

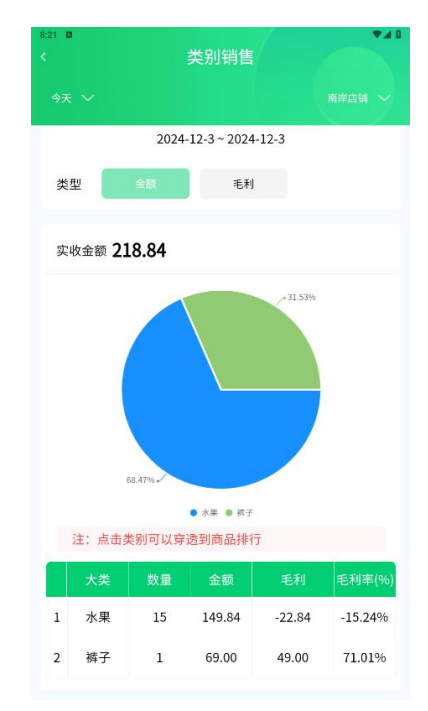

## 2.7. 联营销售查询

采购的商品为联营的供应商的销售情况查询。

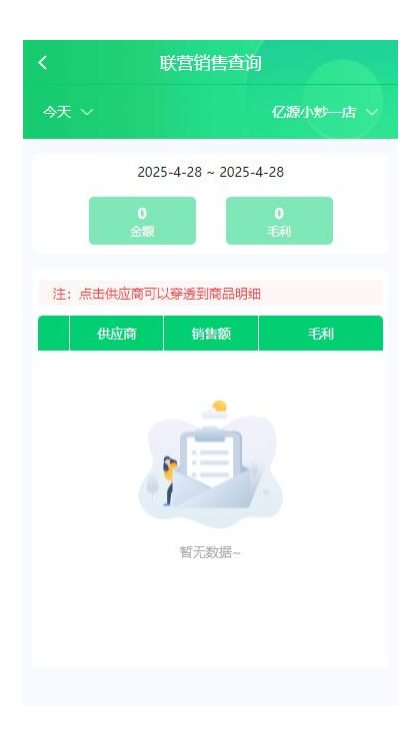

## 2.8. 库存查询

查看库存剩余情况。

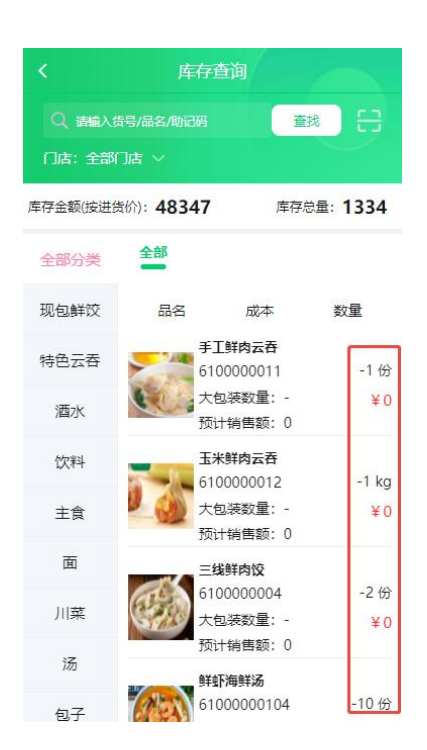

#### 2.9. 收银对账

查看销售情况与收银端是否一致。

| <          | 收银对账     |
|------------|----------|
|            | 亿源小炒一店 ~ |
|            |          |
| 222 (商品销售) |          |
| 100%       |          |
| 现金         | 222元     |
| 28 (商品退款)  |          |
|            |          |

### 2.10. 交易明细查询

每笔订单的销售明细情况在这里都可以显示出来,包括退货。

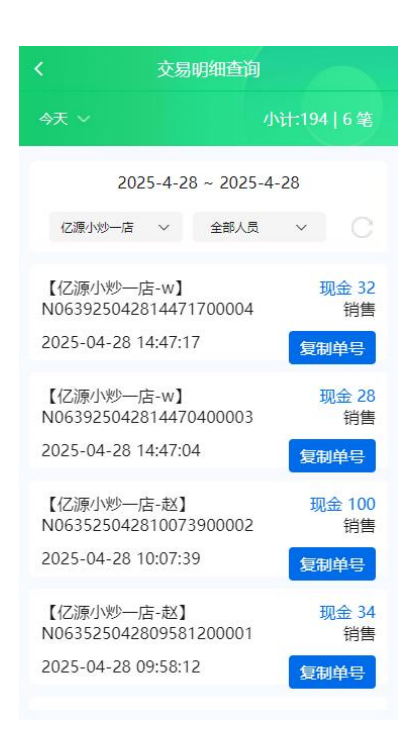

## 2.11. 会员分析

分析会员的充值金额,赠送金额等。

|    |                                                             |                 |           | 员分析                         |                       |                       |      |
|----|-------------------------------------------------------------|-----------------|-----------|-----------------------------|-----------------------|-----------------------|------|
|    |                                                             |                 |           |                             |                       |                       |      |
|    |                                                             | 20              | )25-4-2   | 8 ~ 2025                    | 5 <mark>-4-</mark> 28 |                       |      |
| 迷型 | 1                                                           | 充值金             | ST.       | 赠送金                         | 额                     | 储值卡浦                  | 調力   |
|    |                                                             | 新增会员            | 数         | 会员储值                        | 余额                    |                       |      |
|    |                                                             |                 |           |                             |                       |                       |      |
| 0  |                                                             |                 |           |                             |                       |                       |      |
| 8  |                                                             |                 |           |                             |                       |                       |      |
| 6  |                                                             |                 |           |                             |                       |                       |      |
| 4  |                                                             |                 |           |                             |                       |                       |      |
| 2  |                                                             |                 |           |                             |                       |                       |      |
| 2  | 0                                                           | 0               | 0         | 0                           | 0                     | 0                     | 0    |
| 0  | :00                                                         | 1:00            | 2:00      | 3:00                        | 4:00                  | 5:00                  | 6:00 |
| _  |                                                             |                 |           | 充值金额                        |                       |                       |      |
|    |                                                             |                 |           |                             |                       |                       |      |
| 注  | : 点                                                         | 击>可以            | 报表穿       | 透                           |                       |                       |      |
| 注  | : 点<br>:<br>:值金                                             | 击>可以<br>额       | 报表穿)<br>赠 | 透<br>I送金额                   | fi                    | 植卡消                   | 费金额  |
| 注充 | : 点<br>适金<br>0                                              | 击>可以<br>注额      | 报表穿)<br>赗 | 透<br>1送金额<br>0              | fi                    | 着值卡消<br>0             | 费金额  |
| 注  | : 点:<br>: 這金<br>()<br>: : : : : : : : : : : : : : : : : : : | 击>可以<br>讀<br>局数 | 服表穿)<br>雕 | き<br>能送金額<br>0<br>3<br>储値余額 | fi                    | <sup>諸值卡消<br/>0</sup> | 费金额  |

## 3. 退出登录(切换账号)

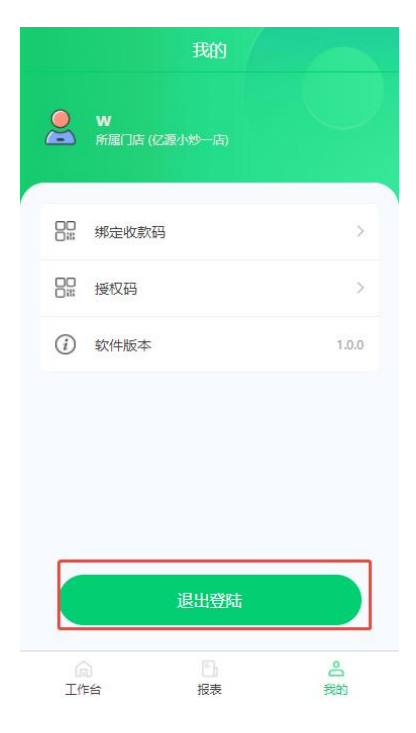